## HƯỚNG DẫN QUẢN LÝ VÀ IN THỂ

Truy cập Website: https://tcs.thuathienhue.gov.vn

| 1. Đăng nhập                                                                                                    |                       |                      |              |                                                                                               |     |            |            |                                                                                                    |         |      |              |    |
|----------------------------------------------------------------------------------------------------|-----------------------|----------------------|--------------|-----------------------------------------------------------------------------------------------|-----|------------|------------|----------------------------------------------------------------------------------------------------|---------|------|--------------|----|
| BAN CHỈ ĐẠO PHÒNG CHỐNG DỊCH BỆNH COVID-19 TỈNH THỪA THIÊN HUẾ<br>HỆ THỐNG THÔNG TIN PHÒNG CHỐNG DỊCH BỆNH CHO CƠ QUAN, TỔ CHỨC, DOANH NGHIỆP                                                                                                    |                       |                      |              |                                                                                               |     |            |            |                                                                                                    |         |      |              |    |
| Người dùng:<br>000.35.36.H57<br>Mật khẩu:<br>Quên mật khẩu<br>Đăng nhập                                                                                                    |                       |                      |              |                                                                                               |     |            |            | Nhập tên tài<br>khoản và mật<br>khẩu đã đăng<br>ký                                                               |         |      |              |    |
| 2. Quản lý danh sách nhân viên và thẻ điện tử                                                                                                    |                       |                      |              |                                                                                               |     |            |            |                                                                                                    |         |      |              |    |
| Thé kiếm soát dịch bệnh       Danh sách       Chưa là thế         Yiếm soát dịch bệnh       Đanh sách       Chưa là thế         Họ và tên       Tim       Tim Tổng nhân sự: 2       Thêm mới         Stám sát thành viên dón vị       STT       Họ và tên       Giới tỉnh       Ngày sinh       CMND/CCCD       Điện thoại       Địa chỉ       Anh       Anh không Anh có       In thế Sửa       Kông Ba       In thế Sửa       Kông Ba       In thế Sửa       Kông Ba       In thế Sửa       Chong       In thế Sửa       Kông Ba       In thế Sửa       Kông Ba       In thế Sửa       Kông Ba       In thế Sửa       Kông Ba       In thế Sửa       Kông Ba       In thế Sửa       Kông Ba       In thế       In thế       In t |                       |                      |              |                                                                                               |     |            |            | Tại menu Thẻ<br>kiểm soát dịch<br>bệnh / <b>Khởi<br/>tạo thành viên<br/>đơn vị</b> tại Tab<br><b>Chưa in thể</b> |         |      |              |    |
| 1Trong danh sách chọn 1 nhân viên và nhấn đây để in thẻ2Trong danh sách chọn nhiều nhân viên                                                                                                    |                       |                      |              |                                                                                               |     |            |            |                                                                                                    |         |      |              |    |
| 3 Sau khi chọn nhiều nhân viên nhấn đây để in thẻ theo danh sách đã chọn                                                                                                    |                       |                      |              |                                                                                               |     |            |            |                                                                                                    |         |      |              |    |
| Trung tâm Giám sát, đều hành dô thị thông minh   Đối mật khẩu   Thoát         Thế kiếm soát dựch bệnh       Danh sách         Chưa in thế       Trung tâm Giám sát, đều hành dô thị thông minh   Đối mật khẩu   Thoát                                                                                                    |                       |                      |              |                                                                                               |     |            |            |                                                                                                    |         |      |              |    |
| Giám sát thành viên đơn vị     STT                                                                                                    | Ho và tên Giới tính   | Ngày sinh CMND/CCCD  | D Điện thoại | Địa chi                                                                                       | Ánh | Ånh không  | Ánh có     | In thẻ S                                                                                                    | ira Xóa | Chọn | sách là toàn |    |
| Khởi tạo thành viên đơn vị     Khởi tạo điểm kiểm soát                                                                                                    | Văn An Nam            | 20/04/1978 191397    | 0905118      | -,                                                                                            |     | au trang D | anau trang |                                                                                                    | e 😦     |      | bô nhân viên | ı  |
| Khởi tạo thẻ cho người dân                                                                                                    | the Thi Libra ân      | 20/05/1000           | 0760647      | Thuận Lộc, Thành phố Huế<br>_ = 1 Nguyễn Huệ, Tổ Dân Phố                                      |     | -          |            |                                                                                                    |         |      | đơn vi       |    |
| Dăng ký xe giao, nhận hàng                                                                                                    | an ini Mong An Nữ     | 29/05/1998 19190 7   | 0762667      | <ul> <li>Phú Nhuận, Thành phố Huế</li> <li>Trần Quang Khải, Tổ Dân</li> </ul>                 |     | •          | -          |                                                                                                    |         |      | - Tab chưa i | п  |
| Văn bản chỉ đạo 3 Ngu                                                                                                    | uyễn Thị Kim Anh Nữ   | 01/08/1986 19155&    | 07665178     | Phố khu vực 1, Phường Phú Hội,<br>Thành phố Huế                                               |     |            |            |                                                                                                    | × 8     |      | thẻ là danh  |    |
| Bản đô dịch bệnh 4 Trịn                                                                                                    | nh Quang Nhật Bình Nữ | 28/01/1989 19166     | 0935356( 📷   | J Prian binn Phùng, To<br>Dân Phố khu vực 1 (tố 1,2,3),<br>Phường Phú Nhuận, Thành phố<br>Huế |     |            |            | <b>a</b> 1                                                                                                    | × 0     |      | sách nhân vi | ên |
| TIN TUC DICH BENH TRONG TINH                                                                                                    | uyễn Hữu Định Nam     | 02/02/1990 191658    | 0772500      | Nam, Phường Hương Xuân, Thị xã Hương Trà                                                      |     |            |            | <b>a</b> 1                                                                                                    | 2       |      | chưa in thể  |    |
| TIN GIÂ, SAI SỰ THẬT 6 NGU                                                                                                    | uyễn Văn Dương Nam    | 26/01/1977 191382351 | 0982126 3    | », -, -, Ngô Thế Lân, Tổ Dân Phố<br>khu vực 3 (Tố 8, 9, 10), Phường<br>Tây Lộc, Thành phố Huế |     |            |            | <b>1</b>                                                                                                    | × 8     |      |              |    |

Liên hệ tổng đài 19001075 khi cần hỗ trợ.